# Vklop MFA dvonivojske zaščite za uporabniški račun na Filozofski fakulteti

Za vklop MFA morate imeti na telefonu instalirano aplikacijo Microsoft Authenticator.

V kolikor na telefonu še nimate nameščene aplikacije, to storite po spodnjih navodilih. https://www.microsoft.com/sl-si/security/mobile-authenticator-app

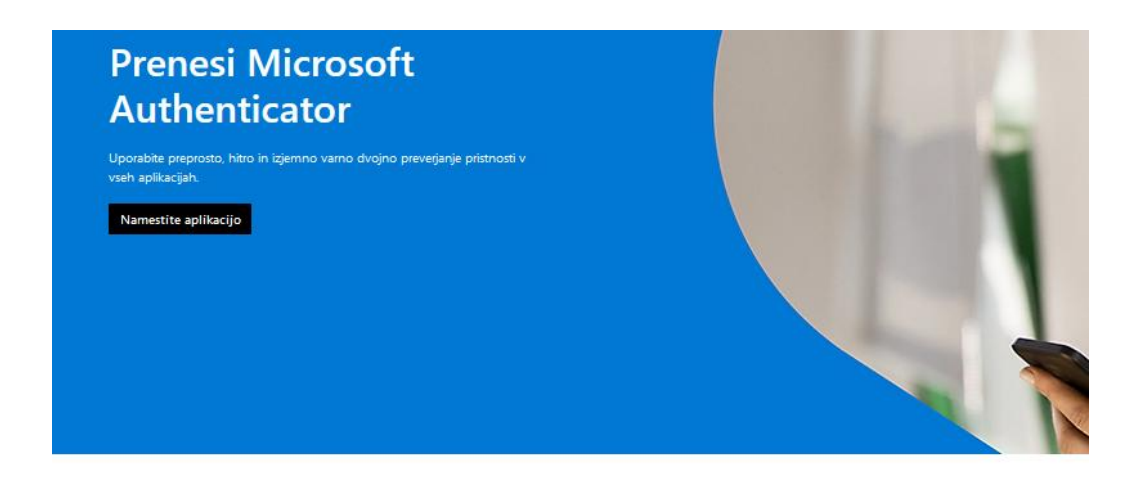

## Prenesite aplikacijo v telefon\*

Optično preberite kodo QR z mobilno napravo s sistemom Android ali iOS.

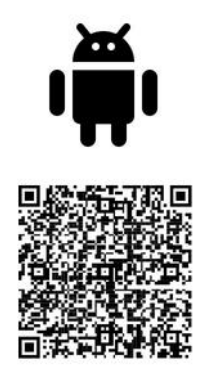

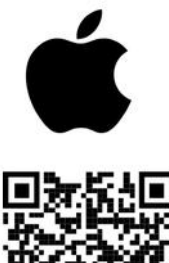

Pri instalaciji iz Trgovine Play bodite pozorni pri pravilni izbiri programa

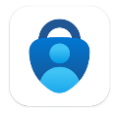

Microsoft Authenticator

Ko imate na telefonu instalirano in pripravljeno aplikacijo Microsoft Authenticator, nadaljujemo s pripravo MFA.

V brskalniku se povežemo na spletno stran elektronske pošte <u>https://outlook.office.com</u>. Vnesete svoje uporabniško ime v obliki *<uporabnik>@*ff.uni-lj.si (isto kot za prijavo v VIS) ter potrdite vnos s klikom na gumb **'Naprej'**:

| Outic                           | ЮК         |
|---------------------------------|------------|
| Microsoft                       |            |
| <b>/pis</b><br>aprej na Outlook |            |
| xxx@ff.uni-lj.si                |            |
| limate računa? Ustvarite ga.    |            |
| li ne morete dostopati do svoje | ja računa? |
|                                 | Naprej     |
|                                 |            |

Izvede se preusmeritev na spletno stran, kjer se vnese uporabniško geslo. Vnos se potrdi s klikom na gumb **'Vpis'**:

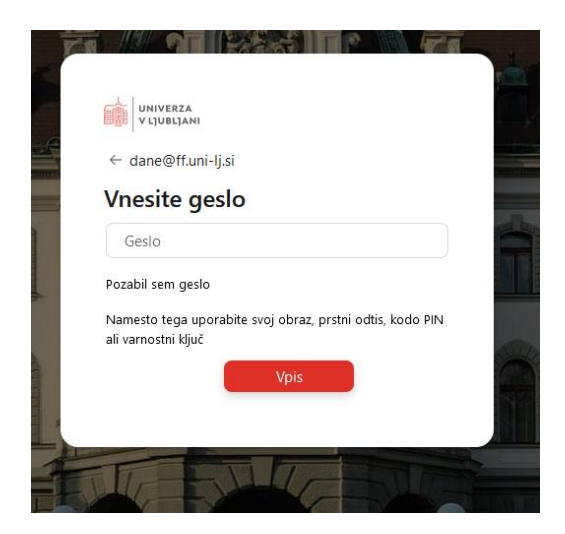

Nadaljujemo s klikom na 'Vpis'.

Po vpisu smo preusmerjeni v spletno pošto. V oknu kliknemo desno zgoraj na svoje inicialke. Ko se odpre okno, kliknemo na **'Prikaži račun':** 

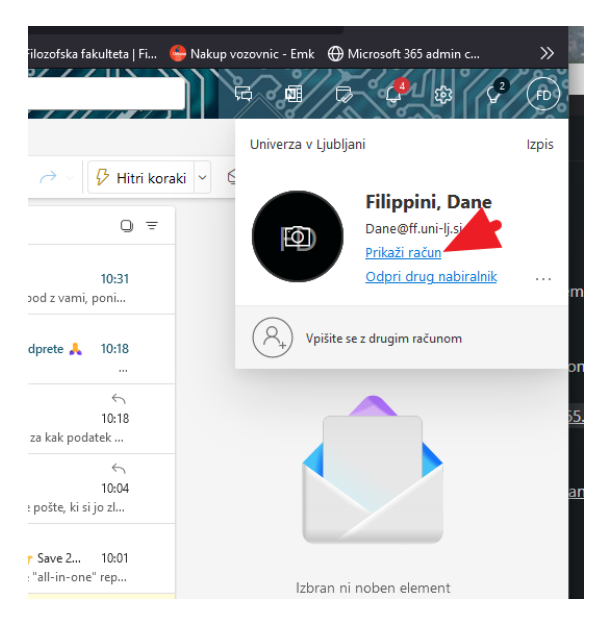

### Odpre se okno kjer izberemo 'Varnostni podatki' > 'Posodobi podatke':

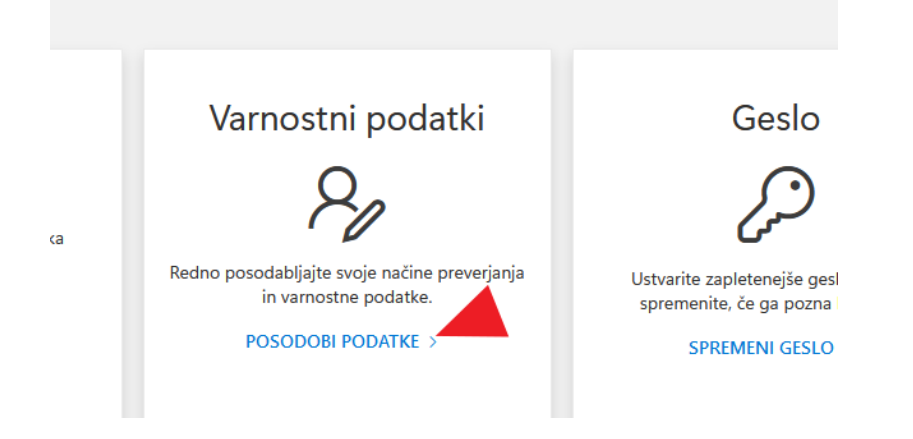

#### Odpre se okno 'Varnostni podatki', kjer nastavimo MFA:

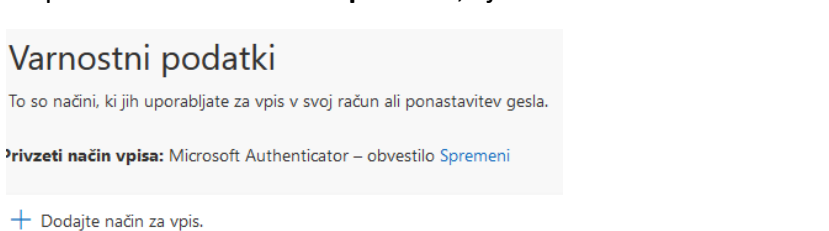

Kliknemo na **'Dodajte način za vpis'** in izberemo:

|          | ×        |
|----------|----------|
|          |          |
|          | $\sim$   |
| Prekliči | Dodaj    |
|          | Prekliči |

## Prikaže se okno:

| Microsoft | Authenticator                                                                  | ×   |
|-----------|--------------------------------------------------------------------------------|-----|
|           | Začnite tako, da pridobite aplikacijo                                          |     |
|           | V svoj telefon namestite aplikacijo Microsoft Authenticator. Prenesi zdaj      |     |
|           | Ko v napravo namestitvi aplikacijo Microsoft Authenticator, izberite »Naprej«. |     |
|           | Želim uporabiti drugo aplikacijo za preverjanje pristnosti                     |     |
|           | Prekliči Nag                                                                   | rej |

# Nadaljujemo s klikom na gumb 'Naprej':

|        | Zaščitite svoj ra<br>Vaša organizacija zahteva, da nastavite te načine, s ka | ačun<br>aterimi dokažete svojo identiteto. |
|--------|------------------------------------------------------------------------------|--------------------------------------------|
|        | Način 1 od 2: Aplikaci                                                       | ja                                         |
|        | Aplikacija                                                                   | Telefon                                    |
| Micros | soft Authenticator                                                           |                                            |
|        | Začnite tako, da pridobite aplika                                            | acijo                                      |
|        | V svoj telefon namestite aplikacijo Microsoft Aut                            | henticator. Prenesi zdaj                   |
|        | Ko v napravo namestitvi aplikacijo Microsoft Aut                             | henticator, izberite »Naprej«.             |
|        | Želim uporabiti drugo aplikacijo za preverjanje p                            | ristnosti                                  |
|        |                                                                              | Naprej                                     |
|        |                                                                              | Preskoči nastavitev                        |

Prikaže se navodilo. Postopek se nadaljuje s klikom na gumb 'Naprej':

| V                         | aša organizacija zahteva, d                 | da nastavite te načine, s                        | katerimi dokažete sv   | ojo identiteto.          |                   |
|---------------------------|---------------------------------------------|--------------------------------------------------|------------------------|--------------------------|-------------------|
|                           |                                             | Način 1 od 2: Aplika                             | acija                  |                          |                   |
|                           | Aplikacija                                  |                                                  | Tele                   | fon                      |                   |
|                           |                                             |                                                  |                        |                          |                   |
| -                         | Nastavljanje va<br>Dovolite obvestila, če s | i <b>šega računa</b><br>ste k temu pozvani. Nato | o dodajte račun in izb | erite »Službeni          | ali šolski« .     |
| )<br>(* * * *<br>(* * * * | Nastavljanje va<br>Dovolite obvestila, če s | i <b>šega računa</b><br>ste k temu pozvani. Nato | o dodajte račun in izb | erite »Službeni<br>Nazaj | ali šols<br>Napre |

Prikaže se koda za aktivacijo aplikacije 'Microsoft Authenticator':

| /erza v Ljubljani |                                                                                                    |                                              |  |  |
|-------------------|----------------------------------------------------------------------------------------------------|----------------------------------------------|--|--|
|                   | Zaščitite sv                                                                                                 | voj račun                                    |  |  |
|                   | Vaša organizacija zahteva, da nastavite te nač                                                               | šine. s katerimi dokažete svojo identiteto.  |  |  |
|                   | Način 1 od 2: /                                                                                              | Aplikacija                                   |  |  |
|                   | Aplikacija                                                                                                   | 2<br>Telefon                                 |  |  |
|                   | Microsoft Authenticator                                                                                      |                                              |  |  |
|                   | Optično preberite kodo QR                                                                                    |                                              |  |  |
|                   | Uporabite aplikacijo Microsoft Authenticator in optiči<br>Microsoft Authenticator povezali s svojim računom. | no preberite kodo QR. S tem boste aplikacijo |  |  |
|                   |                                                                                                    |                                              |  |  |
|                   | Ali ne morete optično prebrati slike?                                                                        | Nazaj Naprej                                 |  |  |
|                   |                                                                                                    |                                              |  |  |
|                   |                                                                                                    |                                              |  |  |
|                   |                                                                                                    |                                              |  |  |

Na telefonu v aplikaciji 'Microsoft Authenticator' izberite znak '+' (plus), nato 'Službeni ali šolski račun' in 'Optično preberi kodo QR' ter skenirajte kodo na zaslonu:

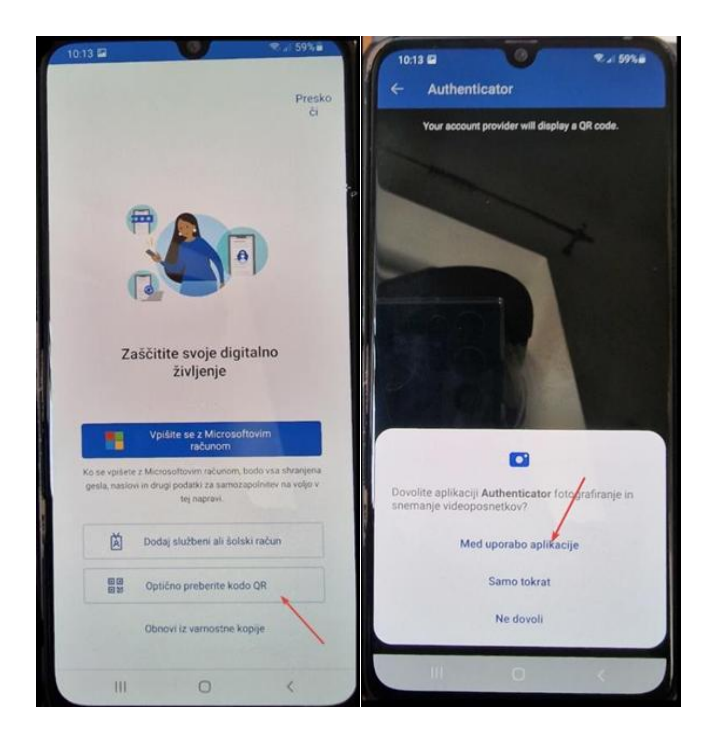

Po uspešnem skeniranju kode se na telefonu prikaže vrstica 'Univerza v Ljubljani' ter '<uporabnik>@ff.uni-lj.si'. Postopek se nadaljuje s klikom na gumb **'Naprej'**:

| Va           | Zaščitite<br>ša organizacija zahteva, da nastavite | e <b>SVOj račun</b><br>ne načine, s katerimi dokaž | tete svojo identiteto.      |
|--------------|----------------------------------------------------|----------------------------------------------------|-----------------------------|
|              | Način 1 d                                          | od 2: Aplikacija                                   |                             |
|              | Aplikacija                                         |                                                    | Telefon                     |
| Microsc      | ft Authenticator                                   |                                                    |                             |
|              |                                                    |                                                    |                             |
| $\checkmark$ | Preskusimo, ali deluje                             |                                                    |                             |
| _            | Odobrite obvestilo, ki ga pošiljamo<br>spodaj.     | v vašo aplikacijo, tako, da                        | vnesete številko, prikazano |
|              |                                                    | 18                                                 |                             |
|              |                                                    |                                                    | Nazaj Naprej                |
|              |                                                    |                                                    | Preskoči postovit           |
|              |                                                    |                                                    |                             |

Na telefonu vnesemo trenutno številko:

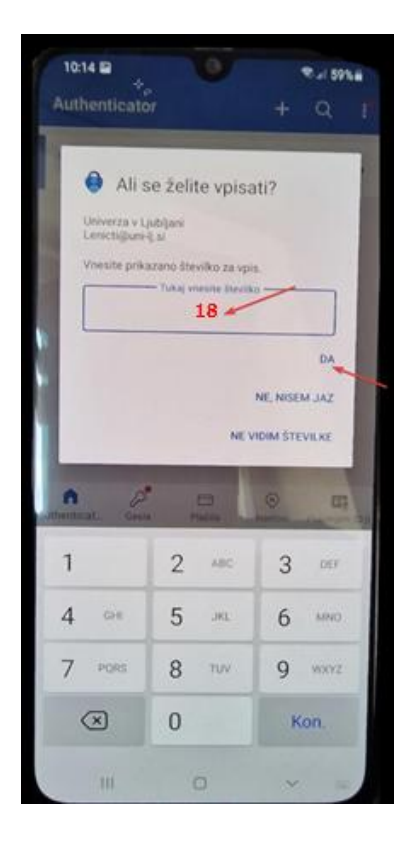

Pojavi se potrditev o uspešni avtentikaciji oz. dodajanju naprave za avtentikacijo. Postopek se nadaljuje s klikom na gumb **'Naprej'**:

| Vaša organizacija zahteva, da nastavite te nač | ine, s katerimi dokažete svojo identiteto. |
|------------------------------------------------|--------------------------------------------|
| Način 1 od 2: A                                | Aplikacija                                 |
| Aplikacija                                     | Telefon                                    |
| Microsoft Authenticator                        |                                            |
| Microsoft Addienticator                        |                                            |
| Obvestilo je odobreno                          |                                            |
| Ť                                              |                                            |
| -                                              |                                            |
|                                                |                                            |
|                                                | Nazaj Naprej                               |

Zahtevan je vnos dveh metod avtentikacije zato nujno dodajte dodaten način (predlagan primer):

- Telefon

Nastavitev avtentikacije preko telefona z SMS sporočili:

| 🔹 📑 My Sign-Ins   Security   | Info [Mi: X +                                                                 |          |
|------------------------------|-------------------------------------------------------------------------------|----------|
| $\leftarrow \rightarrow \ G$ | O A https://mysignins.microsoft.com/security-info                             |          |
| iii Moji vpisi $\lor$        |                                                                               |          |
| R Pregled                    | Varnostni podatki                                                             |          |
| ۶ Varnostni podatki          | To so načini, ki jih uporabljate za vpis v svoj račun ali ponastavitev gesla. |          |
| Organizacije                 | Nastavite privzeti način vpisa<br>+ Dodajte način za vpis                     |          |
| 🔜 Naprave                    | Microsoft Authenticator                                                       | tzbrilli |
| A Zasebnost                  | Push multi-actor adulentication (wirk)                                        |          |
|                              | Ste izgubili napravo? Izpis iz vseh mest                                      |          |
|                              |                                                                               |          |

### Izberemo opcijo 'Telefon':

| Dodaj način                 | × |
|-----------------------------|---|
| Kateri način želite dodati? |   |
| Izberite način              | ~ |
| Aplikacija Authenticator    |   |
| Telefon                     |   |
| Nadomestni telefon          |   |
| Službeni telefon            |   |

Pojavi se okno za nastavitev avtentikacije preko SMS sporočila. Nastavi se klicna številka za Slovenijo (+386) ter številka mobilnega telefona. Postopek se nadaljuje s klikom na gumb 'Naprej':

Koda, prejeta v SMS sporočilu na telefonu, se vnese v polje v brskalniku. Postopek se

nadaljuje s klikom na gumb 'Naprej':

| - > C 0       | 3    |      | m  | iys | ign | ins. | mic | ros | oft.e | com | n/re | igi | ter | ?cs         | rf_t | oken  | =it(  | 210   | SRS   | 950  | )Lg  | įr48 | 8cH  | i d  | Dho  | (C)  | RC  | LAC  | JSP  | SjH  | -Urw | vb2  | ZW   | Vrē | xR   | οX   | 10  | 2w  | kgl | 8X:  | qub  | TPJI | 3M   | ATqF | 8XD | o48 | YoL | gK8s | f2ZF     | Ad. | - 12       | 3 | ☆ | (îi | * | ŧ. | 0    | 1 |   |
|---------------|------|------|----|-----|-----|------|-----|-----|-------|-----|------|-----|-----|-------------|------|-------|-------|-------|-------|------|------|------|------|------|------|------|-----|------|------|------|------|------|------|-----|------|------|-----|-----|-----|------|------|------|------|------|-----|-----|-----|------|----------|-----|------------|---|---|-----|---|----|------|---|---|
| Univerza v Lj | jubl | ljar | ni |     |     |      |     |     |       |     |      |     |     |             |      |       |       |       |       |      |      |      |      |      |      |      |     |      |      |      |      |      |      |     |      |      |     |     |     |      |      |      |      |      |     |     |     |      |          |     |            |   |   |     |   |    |      | ? | > |
|               |      |      |    |     |     |      |     |     |       |     |      |     |     |             |      |       |       |       |       |      |      |      | Z    | a    | šċ   | či   | ti  | te   | 9 5  | s٧   | 10   | ŋ    | r    | а   | č    |      | n   |     |     |      |      |      |      |      |     |     |     |      |          |     |            |   |   |     |   |    |      |   |   |
|               |      |      |    |     |     |      |     |     |       |     |      |     |     |             |      | Vaši  | a or  | gan   | nizad | cija | zal  | hte  | eva, | da   | na   | asti | avi | te t | te r | nač  | ine  | e, s | : ki | ate | erir | ni e | do  | ka  | žet | te s | svoj | o id | enti | teto |     |     |     |      |          |     |            |   |   |     |   |    |      |   |   |
|               |      |      |    |     |     |      |     |     |       |     |      |     |     |             |      |       |       |       |       | _    |      |      |      |      |      | N    | ači | n 2  | 00   | 1 2: | : Te | ele  | fo   | n   |      |      |     |     |     |      | _    |      |      |      |     |     |     |      |          |     |            |   |   |     |   |    |      |   |   |
|               |      |      |    |     |     |      |     |     |       |     |      |     |     |             |      |       |       | 1     | Apli  | ikac | cija | 6    |      |      |      |      |     |      |      |      |      |      |      |     |      |      |     |     |     | Te   | lefo | n    |      |      |     |     |     |      |          |     |            |   |   |     |   |    |      |   |   |
|               |      |      |    |     |     |      |     |     |       |     |      | 100 | e   | le          | fo   | n     |       |       |       |      |      |      |      |      |      |      |     |      |      |      |      |      |      |     |      |      |     |     |     |      |      |      |      |      |     |     |     |      |          |     |            |   |   |     |   |    |      |   |   |
|               |      |      |    |     |     |      |     |     |       |     |      | P   | rav | kar         | sm   | o po  | slali | i 6-1 | mes   | stno | o kr | ode  | o na | a št | tevi | ilko | o + | 38   | 6 0  | 31   | 396  | 654  | 47.  | v   | ne   | site | e k | 00  | io  | vs   | pod  | nje  | polj | e.   |     |     |     |      |          |     |            |   |   |     |   |    |      |   |   |
|               |      |      |    |     |     |      |     |     |       |     |      | Z   | 33  | )72<br>va r | 2    | ji ko | do    |       | _     | _    | _    | _    | _    | _    | _    | _    | _   | -    | _    | _    | -    | _    |      | ]   |      |      |     |     |     |      |      |      |      |      |     |     |     |      |          |     |            |   |   |     |   |    |      |   |   |
|               |      |      |    |     |     |      |     |     |       |     |      |     |     |             |      |       |       |       |       |      |      |      |      |      |      |      |     |      |      |      |      |      |      |     |      |      |     |     |     |      | 1    | Vaza | ij   |      | N   | apr | ej  |      |          |     |            |   |   |     |   |    |      |   |   |
|               |      |      |    |     |     |      |     |     |       |     |      |     |     |             |      |       |       |       |       |      |      |      |      |      |      |      |     |      |      |      |      |      |      |     |      |      |     |     |     |      |      |      |      |      |     |     |     |      |          |     |            |   |   |     |   |    |      |   |   |
|               |      |      |    |     |     |      |     |     |       |     |      |     |     |             |      |       |       |       |       |      |      |      |      |      |      |      |     |      |      |      |      |      |      |     |      |      |     |     |     |      |      |      |      |      |     |     |     |      |          |     |            |   |   |     |   |    |      |   |   |
|               |      |      |    |     |     |      |     |     |       |     |      |     |     |             |      |       |       |       |       |      |      |      |      |      |      |      |     |      |      |      |      |      |      |     |      |      |     |     |     |      |      |      |      |      |     |     |     |      |          |     |            |   |   |     |   |    |      |   |   |
|               |      |      |    |     |     |      |     |     |       |     |      |     |     |             |      |       |       |       |       |      |      |      |      |      |      |      |     |      |      |      |      |      |      |     |      |      |     |     |     |      |      |      |      |      |     |     |     |      |          |     |            |   |   |     |   |    |      |   |   |
|               |      |      |    |     |     |      |     |     |       |     |      |     |     |             |      |       |       |       |       |      |      |      |      |      |      |      |     |      |      |      |      |      |      |     |      |      |     |     |     |      |      |      |      |      |     |     |     |      |          |     |            |   |   |     |   |    |      |   |   |
|               |      |      |    |     |     |      |     |     |       |     |      |     |     |             |      |       |       |       |       |      |      |      |      |      |      |      |     |      |      |      |      |      |      |     |      |      |     |     |     |      |      |      |      |      |     |     |     |      |          |     |            |   |   |     |   |    |      |   |   |
|               |      |      |    |     |     |      |     |     |       |     |      |     |     |             |      |       |       |       |       |      |      |      |      |      |      |      |     |      |      |      |      |      |      |     |      |      |     |     |     |      |      |      |      |      |     |     |     |      |          |     |            |   |   |     |   |    |      |   |   |
|               |      |      |    |     |     |      |     |     |       |     |      |     |     |             |      |       |       |       |       |      |      |      |      |      |      |      |     |      |      |      |      |      |      |     |      |      |     |     |     |      |      |      |      |      |     |     |     |      |          |     |            |   |   |     |   |    |      |   |   |
| D             |      |      |    |     |     |      |     |     |       |     |      |     |     |             |      |       |       | .,    |       | . :  |      |      |      | _    | :-   |      |     |      |      |      |      | •    |      |     |      |      |     | c . | _   |      | _    |      | _    |      |     |     | •   |      | <b>.</b> |     | - <b>L</b> |   |   |     |   |    | . ام | _ | • |

Pojavi se obvestilo o uspešni registraciji telefona za MFA. Postopek se nadaljuje s klikom na gumb 'Naprej':

| verza v Ljubljani |                                                     |                                              |       |
|-------------------|-----------------------------------------------------|----------------------------------------------|-------|
|                   | Zaščitite s                                         | voj račun                                    |       |
|                   | Vaŝa organizacija zahteva, da nastavite te n        | ačine, s katerimi dokažete svojo identiteto. |       |
|                   | Način 2 od                                          | 2: Telefon                                   |       |
|                   | Aplikacija                                          | Telefon                                      |       |
|                   |                                                     |                                              |       |
|                   | Telefon                                             |                                              |       |
|                   | Sporočilo SMS je preverjeno. Vaš telefon je bil usp | ešno registriran.                            |       |
|                   |                                                     | Na                                           | aproj |
|                   |                                                     |                                              |       |
|                   |                                                     |                                              |       |
|                   |                                                     |                                              |       |
|                   |                                                     |                                              |       |
|                   |                                                     |                                              |       |
|                   |                                                     |                                              |       |
|                   |                                                     |                                              |       |
|                   |                                                     |                                              |       |
|                   |                                                     |                                              |       |
|                   |                                                     |                                              |       |
|                   |                                                     |                                              |       |

Prikaže se pregled vseh registriranih naprav za MFA. Postopek se zaključi s klikom na gumb **'Dokončano'**:

| N1                                                                                                    | ažin 2 od 2 Dekončano                                                                             |
|----------------------------------------------------------------------------------------------------|---------------------------------------------------------------------------------------------------|
| Aplikacija                                                                                                    | Telefon                                                                                           |
| Jspeh.                                                                                                    |                                                                                                   |
|                                                                                                    |                                                                                                   |
| )<br>Jdlično opravljeno! Uspešno ste nastavili va                                                                  | rnostne podatke. Izberite »Dokončaj«, če želite nadaljevati vpis.                                 |
| Ddlično opravljeno! Uspešno ste nastavili va<br>P <b>rivzeti način vpisa:</b> Telefon – pošlji besedi              | rnostne podatke. Izberite »Dokončaj«, če želite nadaljevati vpis<br>Ino sporočilo na številko 51  |
| Odlično opravljeno! Uspešno ste nastavili va<br>Privzeti način vpisa: Telefon – pošlji besedi<br>V Telefon<br>+386 | rnostne podatke. Izberite »Dokončaj«, če želite nadaljevati vpis.<br>Ino sporočilo na številko 51 |
| Ddlično opravljeno! Uspešno ste nastavili va<br>Privzeti način vpisa: Telefon – pošlji besedi<br>Telefon<br>+386   | rnostne podatke. Izberite »Dokončaj«, če želite nadaljevati vpis<br>Ino sporočilo na številko 51  |

V primeru menjave telefona je potrebno avtentikator naložiti in konfigurirati znova.

Ob težavah z MS Authenticatorjem **ne poskušajte** z brisanjem Authenticatorja in ponovno instalacijo, ker to ni rešitev in lahko povzroči več težav.

Po uspešno zaključenem postopku mi sporočite, da vas vključim v sistem MFA.

Zakaj MFA: <u>https://www.varninainternetu.si/dvofaktorska-avtentikacija-kljuc-do-vecje-zascite-gesel/</u>